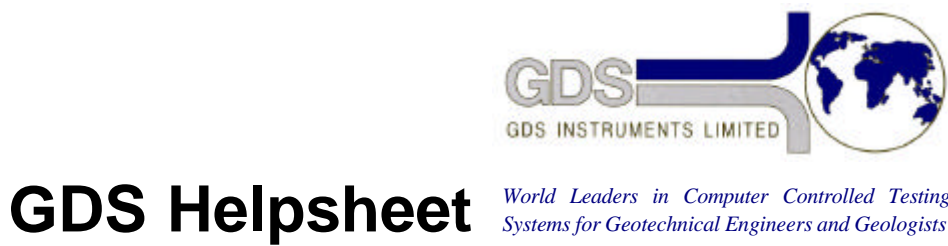

World Leaders in Computer Controlled Testing Systems for Geotechnical Engineers and Geologists

## Hardware

VIS Axial Loading System - Mark II

Changing the Load Cell Range

## 1. Introduction

The firmware of the VIS machine can be given a different load-cell range by entering the values shown in the following example for the 25 kN load-cell.

| RESET     | ! FUNCTION ? |             |       |                 |
|-----------|--------------|-------------|-------|-----------------|
| 0         | ! SYSFUN = ? |             |       |                 |
| 0         | ! INVALID -  | PR          | ESS R | RESET           |
| 0         | ! INVALID -  | PR          | ESS R | R_SET           |
| 742503 <- | ! INVALID -  | PRESS RESET |       |                 |
| 3         | ! S_ A       | 0           | Ν     |                 |
| 1 <-      | ! S1 A_      | 0           |       | Ν               |
| 16384 <-  | ! S1 A16384  | O000016     | N_    |                 |
| 4_        | ! S1 A16384  | O000016     | N4    | (4 MEANS 25 kN) |
| <-        | ! S_ A       | 0           | Ν     |                 |
| RESET     | ! FUNCTION ? |             |       |                 |

## NOTES:

<- means press Enter

! indicates the start of a comment. Do not enter the ! or anything past it

When the load-cell is changed the following actions must occur.

- 1. Turn off the electrical supply to the machine.
- 2. Disconnect the load-cell from the RFM and the RFM from the m/c.
- 3. Remove the RFM.
- 4. Disconnect the load-cell from the load-cell cable.
- 5. With another person supporting the weight of the load- cell remove the six stainless steel screws which pass through the black top-plate and which hold the load-cell in place. DO NOT unscrew the 12 black screws which connect the grey load-cell to the silver load-cell backing plate because this will invalidate the load-cell calibration. See below:-
- 6. Put the new load-cell in place and screw in the six stainless steel screws.
- 7. Select the RFM which matches the load-cell and re-make all of the electrical connections.
- 8. Turn the machines electrical supply back on.
- 9. Enter the new load-cell range parameter into the firmware as describes above for the 25 kN load-cell. For the 100kN load-cell you can turn the machine off then on again or press RESET 9. PLEASE NOTE that every time the machine is switched off or a power-on reset (RESET 9) is performed you must enter the load-cell range parameter again.
- 10. Check the calibration of the system is correct using the proving ring.